#### Hotelplanner Best Practice

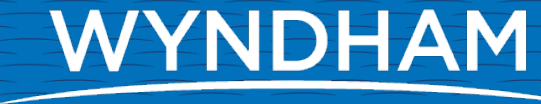

**HOTELS & RESORTS** 

# Hotelplanner

The Hotelplanner platform is automated to generate reminders to respond to RFP's, to contact clients, to enter pick up, and to create invoices.

A best practice is to review property offers on a weekly basis and update accordingly.

There are two ways to update property offers that will stop invoicing from Hotelplanner.

- ✓ Before Check out date offers that have been referred for consideration
- $\checkmark$  After Check out date offers that have a commission due

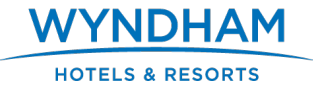

### Before Check Out Date

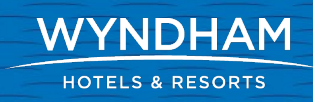

- ✓ Log into your account
- ✓ Click on Summary
- ✓ Click on Tab Referred for Consideration

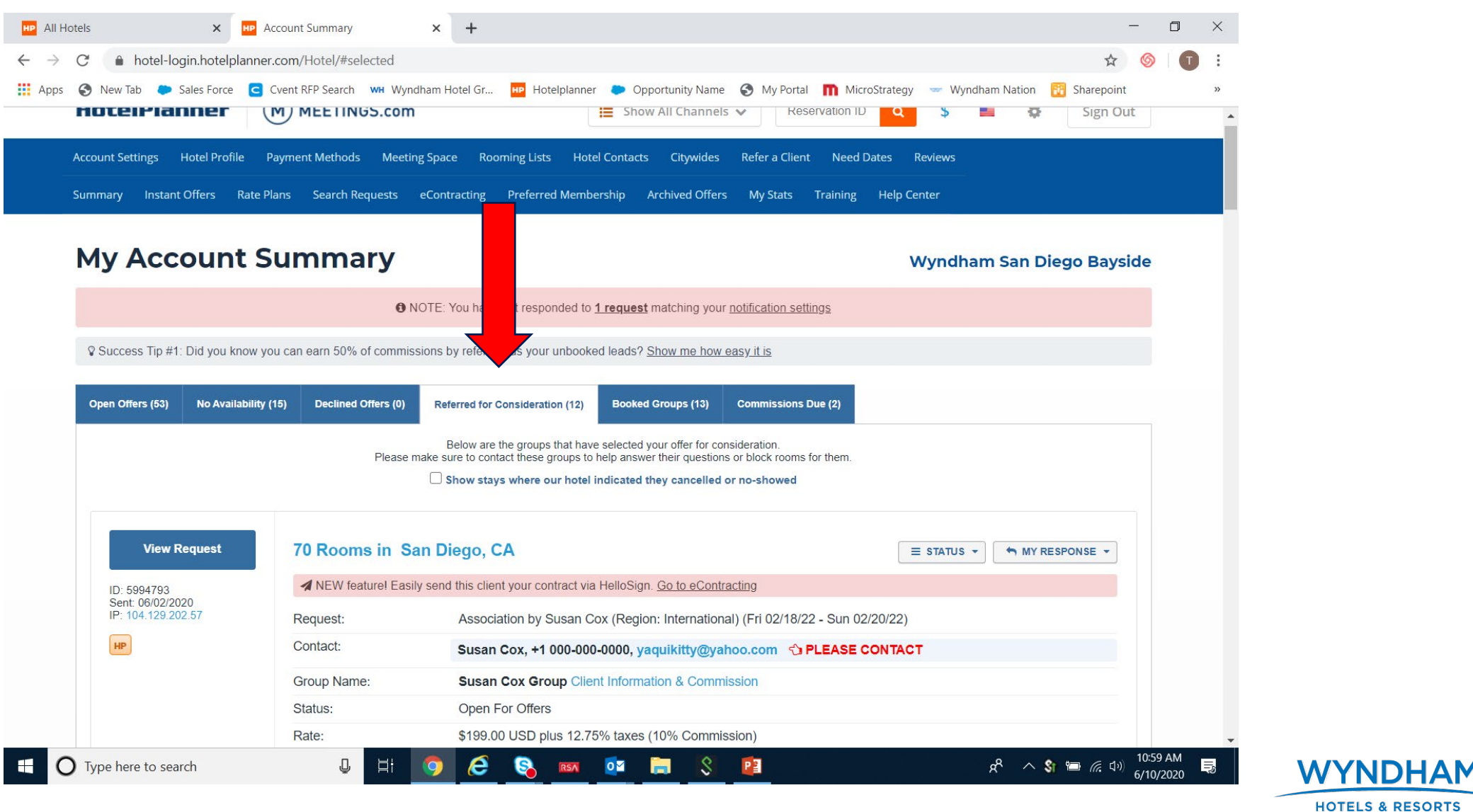

4

- ✓ Locate offer you wish to update
- ✓ Click on Status
- ✓ Click on Status Update

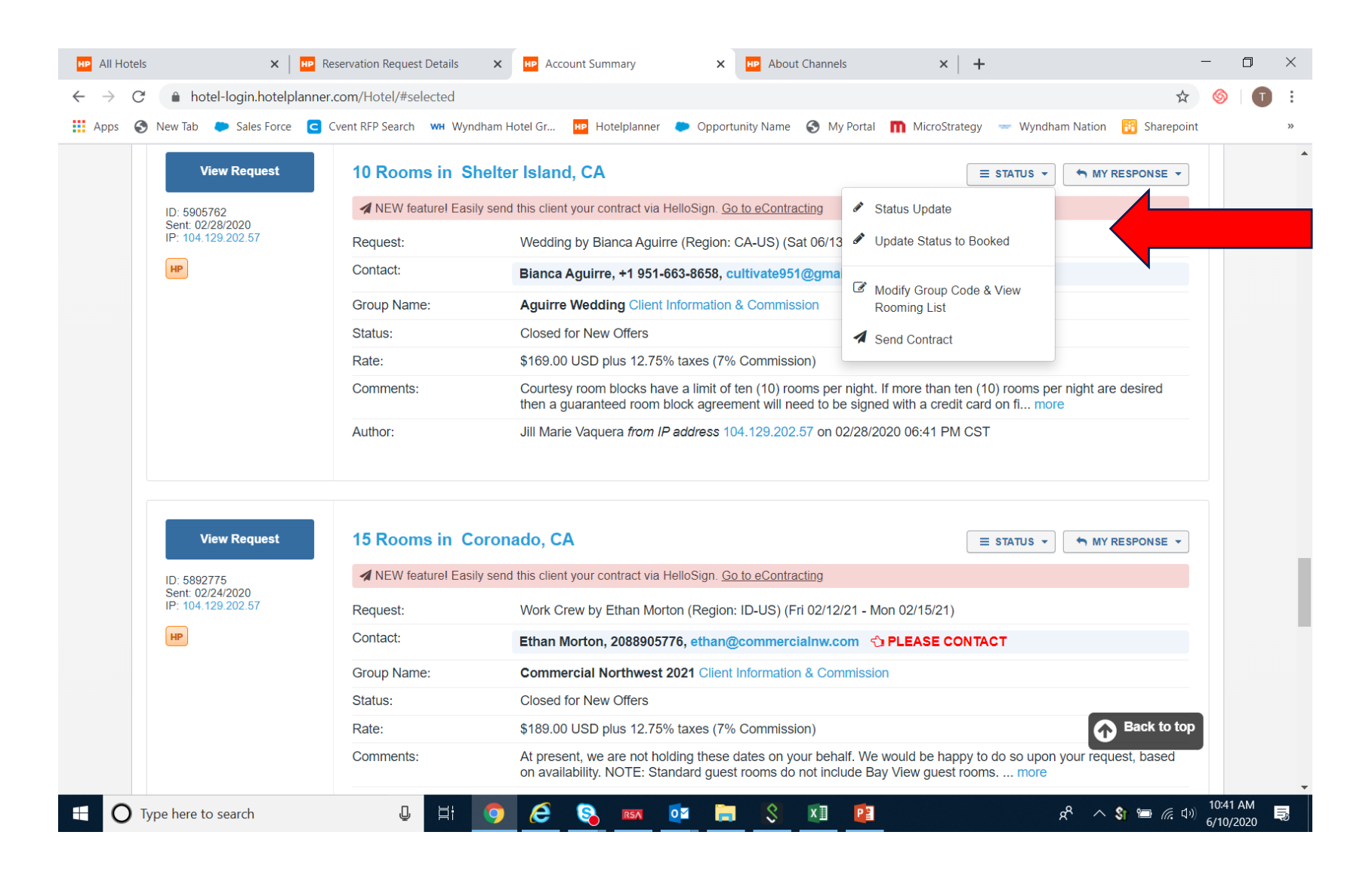

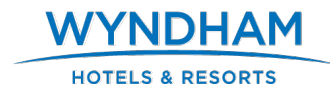

#### ✓ A new window should open✓ Click on the drop down arrow

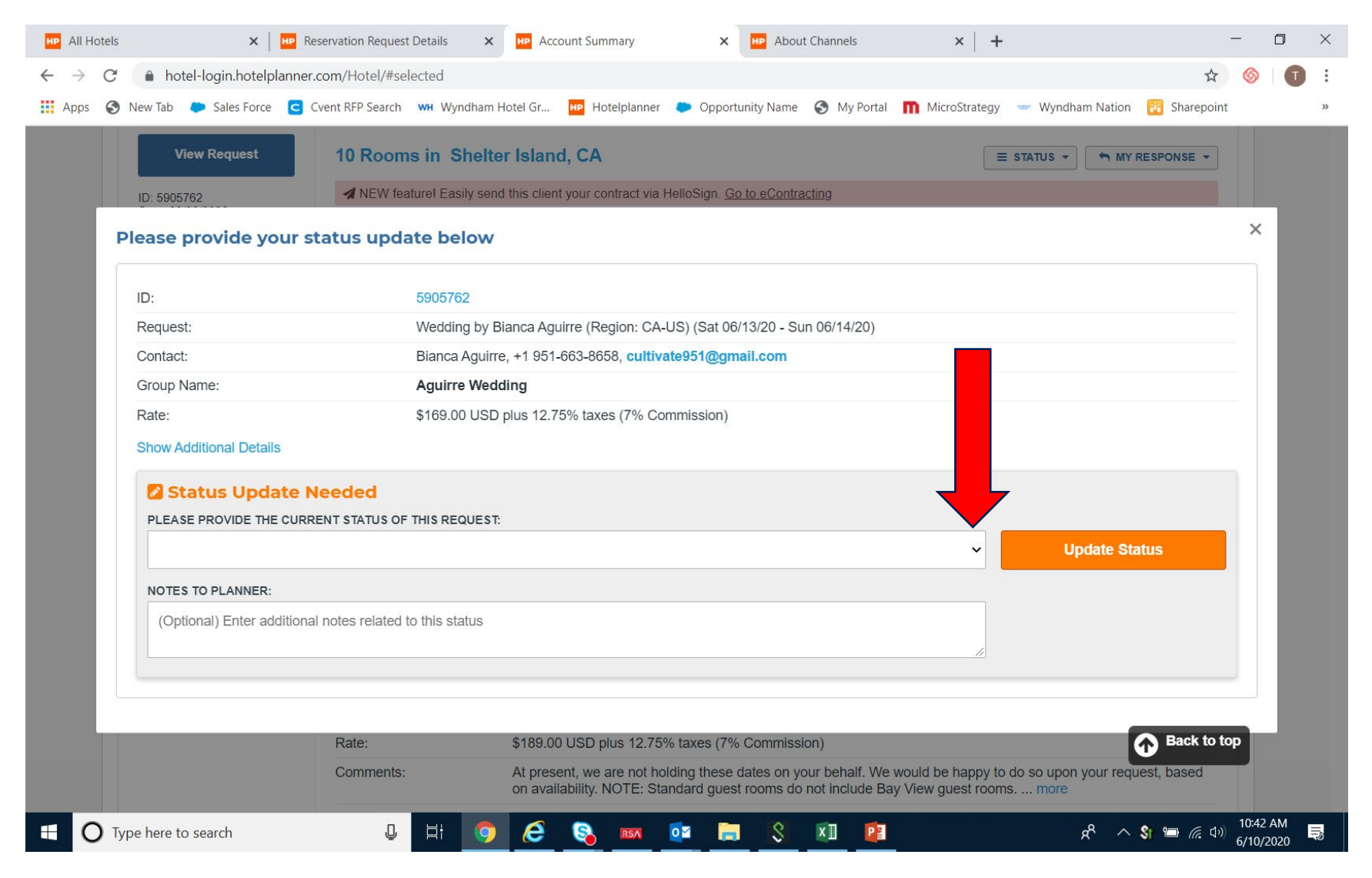

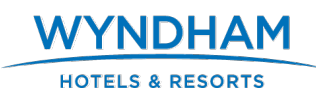

✓ Select Client No longer interested in hotel✓ Click Update Status

| HP All                   | Hotels                                                                                             | ×   •                                                                                                    | Reservation Request Details | × HP Ac                                                                 | count Summary      | × HP            | About Channels  | ×   +         |                             | -            | _               | ٥          | $\times$ |
|--------------------------|----------------------------------------------------------------------------------------------------|----------------------------------------------------------------------------------------------------|-----------------------------|-------------------------------------------------------------------------|--------------------|-----------------|-----------------|---------------|-----------------------------|--------------|-----------------|------------|----------|
| $\leftarrow \rightarrow$ | C                                                                                                  | hotel-login.hotelplan                                                                                                    | nner.com/Hotel/#selected    |                                                                         |                    |                 |                 |               |                             | ☆            | 6               | T          | :        |
| Арр                      | s 🚯                                                                                                | New Tab 🛛 🍋 Sales Force                                                                                                    | C Cvent RFP Search WH Wyr   | dham Hotel Gr                                                           | HP Hotelplanner    | Opportunity     | Name 🔇 My Porta | MicroStrategy | - Wyndham Nation            | 🔁 Sharepoint |                 |            | »        |
|                          |                                                                                                    | View Request                                                                                                    | 10 Rooms in S               | helter Islar                                                            | nd, CA             |                 |                 |               | STATUS - MY I               | RESPONSE -   |                 |            |          |
|                          | ID: 5905762 A NEW feature! Easily send this client your contract via HelloSign. Go to eContracting |                                                                                                    |                             |                                                                         |                    |                 |                 |               |                             |              |                 |            |          |
|                          | Please provide your status update below                                                            |                                                                                                    |                             |                                                                         |                    |                 |                 |               |                             |              | ×               |            |          |
|                          | ID: 5905762                                                                                        |                                                                                                    |                             |                                                                         |                    |                 |                 |               |                             |              |                 |            |          |
|                          |                                                                                                    | Request:                                                                                                    | Weddin                      | Vedding by Bianca Aguirre (Region: CA-US) (Sat 06/13/20 - Sun 06/14/20) |                    |                 |                 |               |                             |              |                 |            |          |
|                          |                                                                                                    | Contact:                                                                                                    | Bianca                      | Bianca Aguirre, +1 951-663-8658, cultivate951@gmail.com                 |                    |                 |                 |               |                             |              |                 |            |          |
|                          |                                                                                                    | Group Name:                                                                                                    | Aguirre                     | Aguirre Wedding                                                         |                    |                 |                 |               |                             |              |                 |            |          |
|                          |                                                                                                    | Rate: \$169.00 USD plus 12.75% taxes (7% Commission)                                                                                                    |                             |                                                                         |                    |                 |                 |               |                             |              |                 |            |          |
|                          |                                                                                                    | Show Additional Details                                                                                                    |                             |                                                                         |                    |                 | _               |               |                             |              |                 |            |          |
|                          | Status Update Needed                                                                               |                                                                                                    |                             |                                                                         |                    |                 |                 |               |                             |              |                 |            |          |
|                          | PLEASE PROVIDE THE CURRENT STATUS OF THIS REQUEST:                                                 |                                                                                                    |                             |                                                                         |                    |                 |                 |               |                             |              |                 |            |          |
|                          |                                                                                                    | Client is no longer in                                                                                                    | terested in our hotel.      |                                                                         |                    |                 |                 | ~             | Update Sta                  | itus         |                 |            |          |
|                          |                                                                                                    | NOTES TO PLANNER:                                                                                                    |                             |                                                                         |                    |                 |                 |               |                             |              |                 |            |          |
|                          | (Optional) Enter additional notes related to this status                                           |                                                                                                    |                             |                                                                         |                    |                 |                 |               |                             |              |                 |            |          |
|                          |                                                                                                    |                                                                                                    |                             |                                                                         |                    |                 |                 |               |                             |              |                 |            |          |
|                          |                                                                                                    |                                                                                                    |                             |                                                                         |                    |                 |                 |               |                             |              |                 |            |          |
|                          |                                                                                                    |                                                                                                    | Rate:                       | \$189.0                                                                 | 00 USD plus 12.75% | % taxes (7% Con | mission)        |               |                             | Back to to   | P               |            |          |
|                          |                                                                                                    | Comments: At present, we are not holding these dates on your behalf. We would be happy to do so upo<br>on availability. NOTE: Standard guest rooms do not include Bay View guest rooms more |                             |                                                                         |                    |                 |                 |               | o so upon your requ<br>more | lest, based  |                 |            |          |
| •                        | О Тур                                                                                              | pe here to search                                                                                                    | Q H                         | 🧿 <i>ể</i>                                                              |                    | oz 📄            | S 🛛 🖻           |               | <br>م &                     | 💲 🖿 🌈 ር୬)    | 10:42<br>6/10/2 | AM<br>2020 |          |

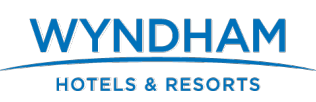

# Confirmation of Status Update

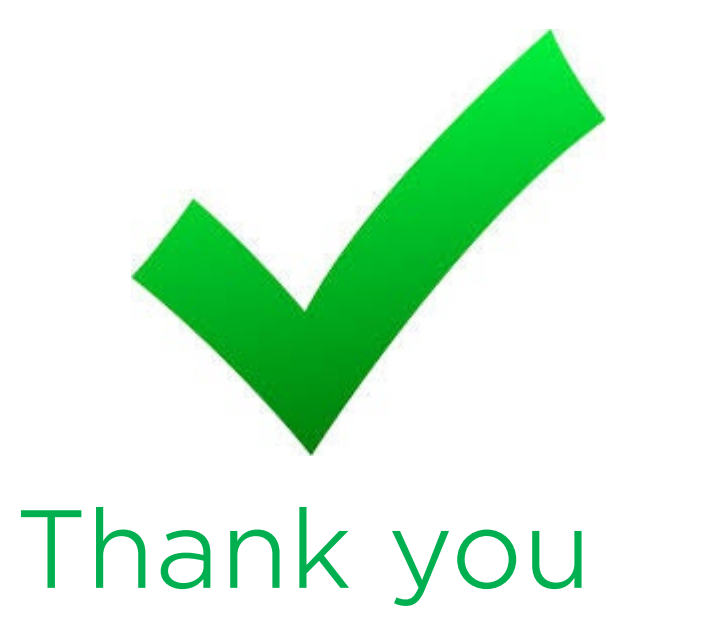

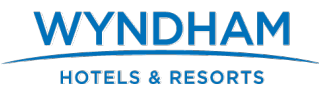

### After Check Out Date

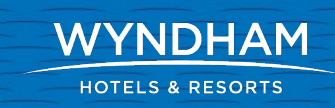

- ✓ Log into account
- ✓ Click on Summary
- ✓ Go To Tab Commissions Due

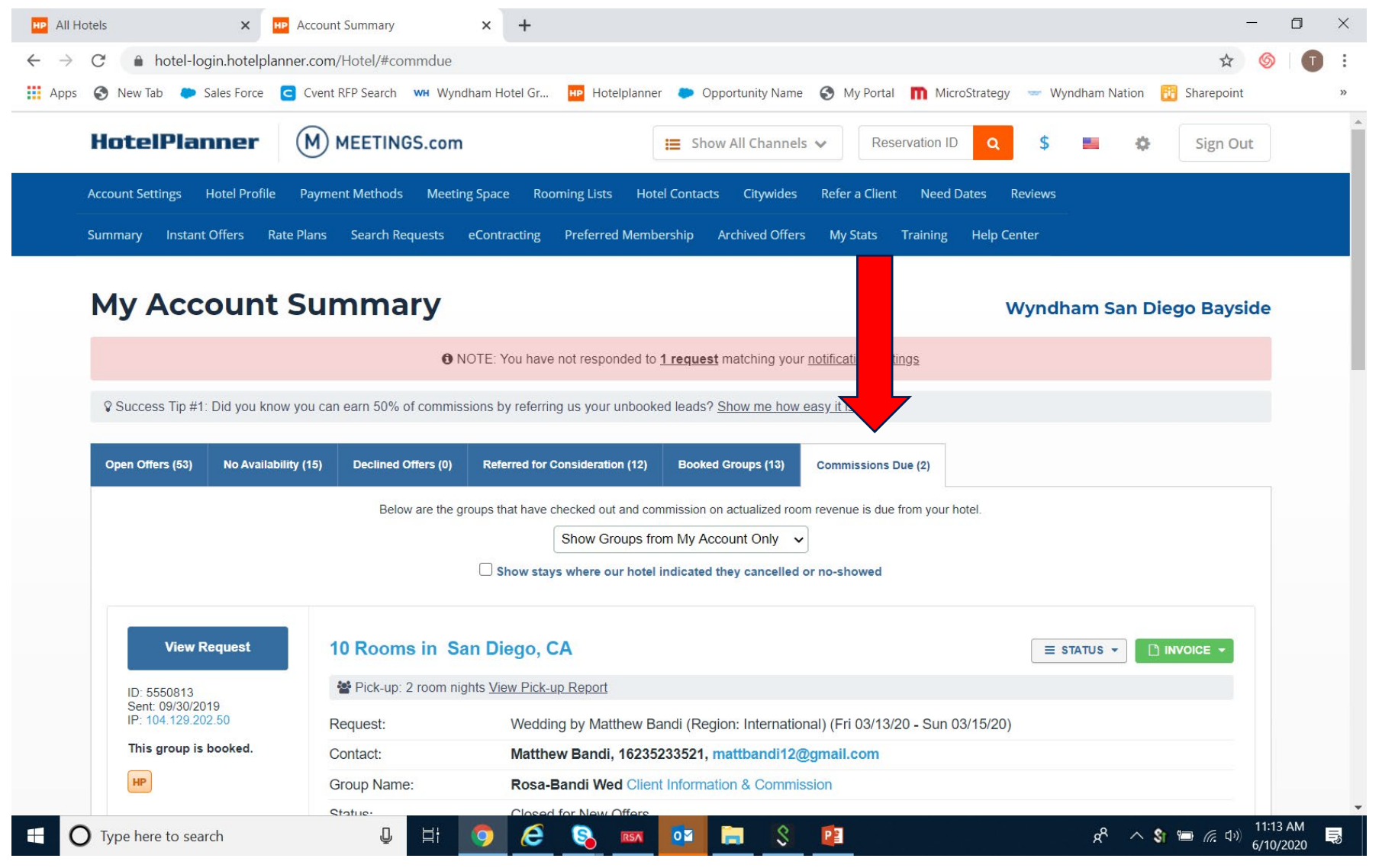

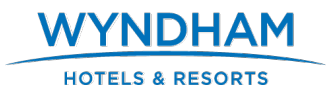

- ✓ Locate the offer you wish to update
- ✓ Click on Invoice

11

✓ Click on Submit Pick Up Report

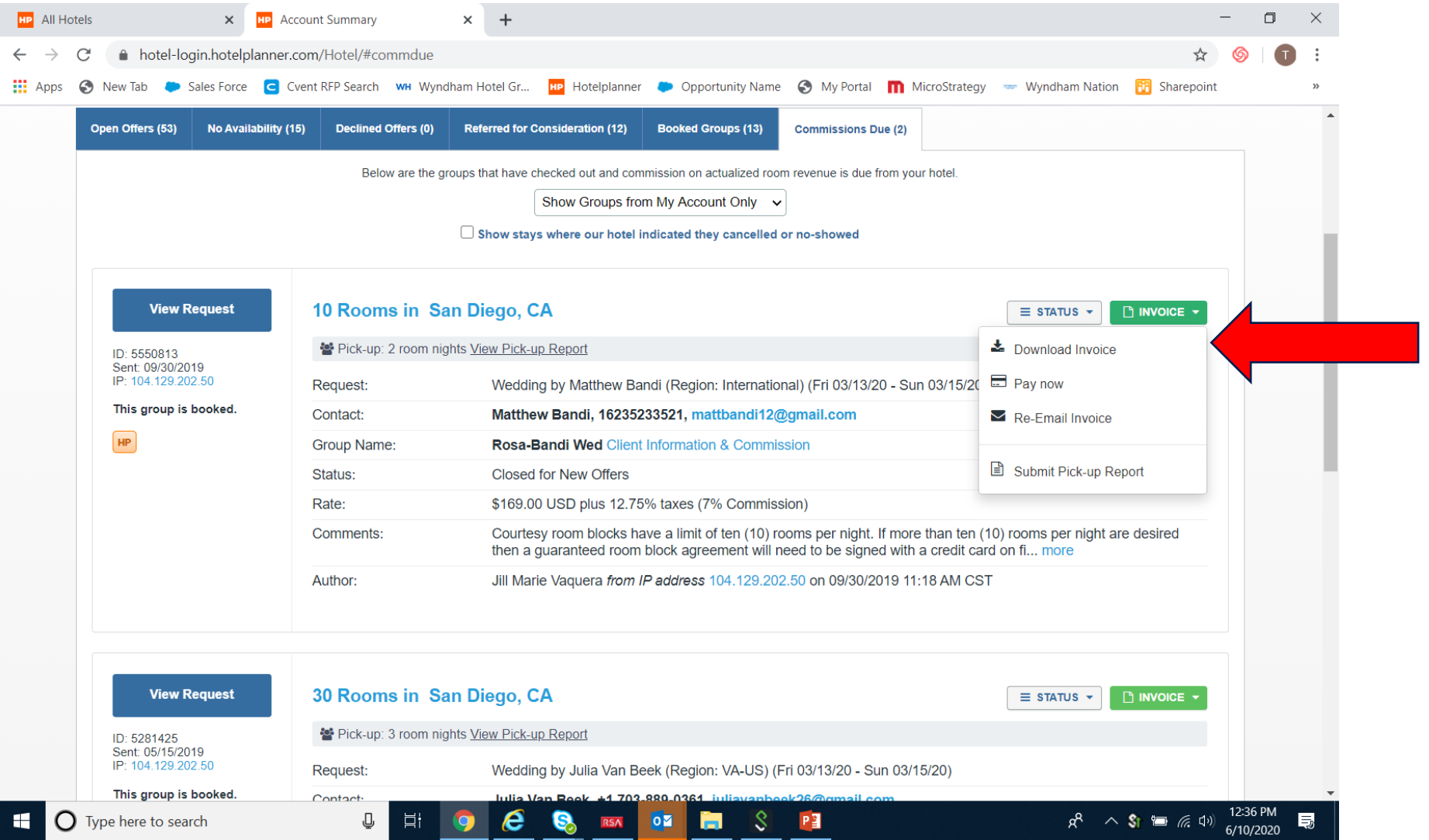

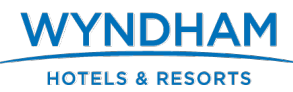

- ✓ A new window will open
- ✓ Click on drop down arrow
- ✓ Select Enter Cancellation Information
- $\checkmark$  Upload a screen shot, documentation or PDF showing guest name/group name not in your property management system, click Update Pick Up and this will suspend invoice. Important, for each offer, complete the Update Pick Up process within 48 hours of the requested scheduled departure date.

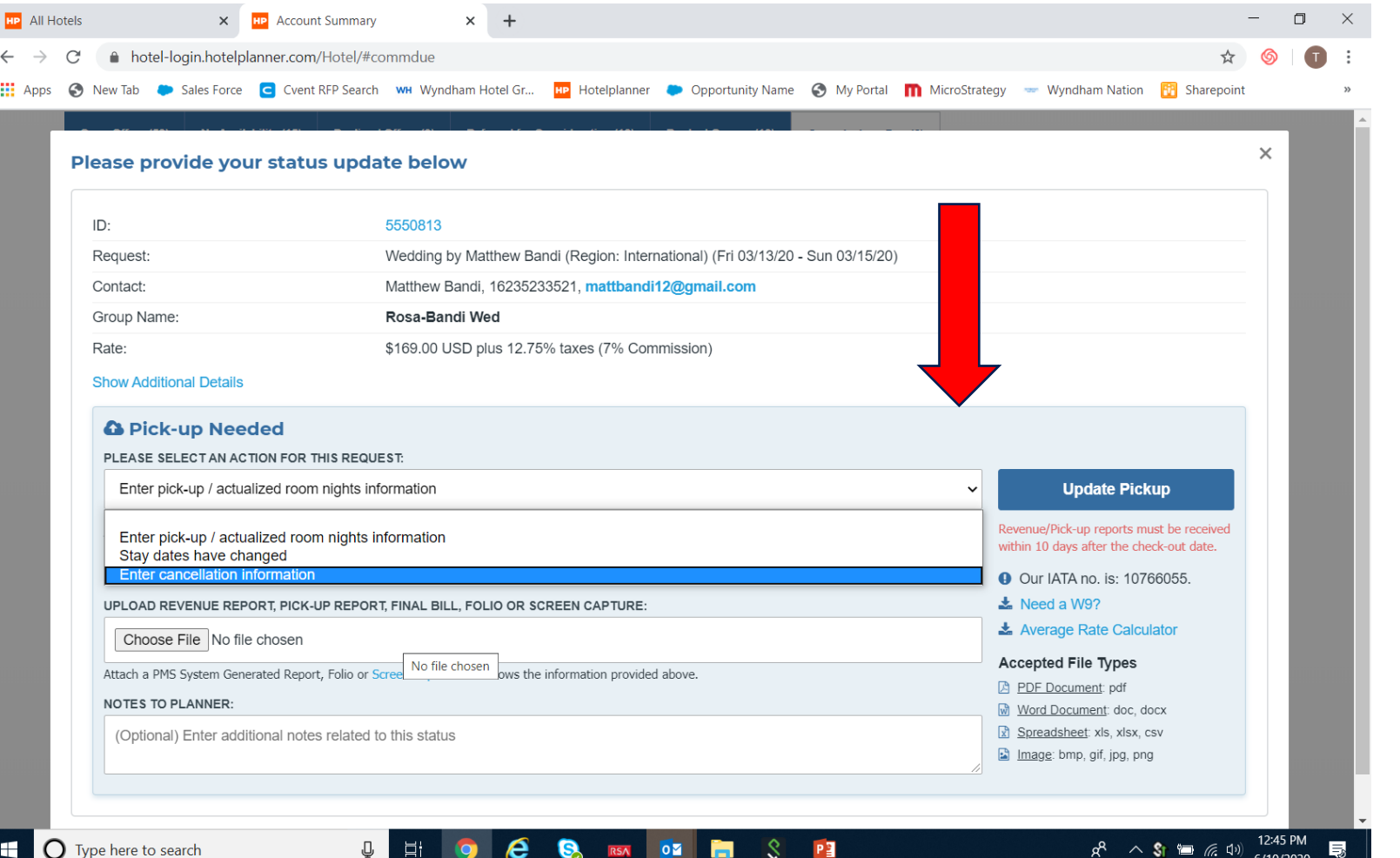

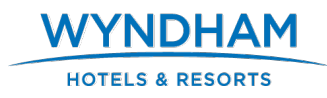

# Confirmation of Status Update

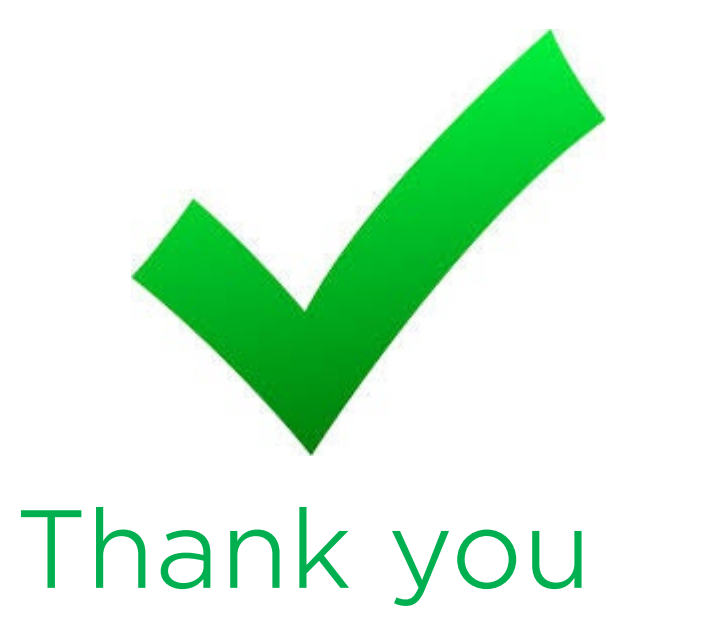

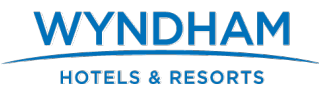

# Additional Training

Log into your account and click on Training, weekly courses are offered and advanced registration is required.

- ✓ New User
- ✓ Advanced User
- ✓ E-contracting / Best Practices
- ✓ Efficient Accounting & Reconciliation

Questions – Contact: Hubert Tupay, Account Director - Hotelplanner <u>Hubert.tupay@wyndham.com</u>

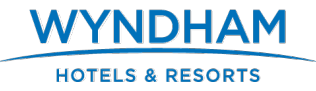